## 山东管理学院 教师评学操作手册

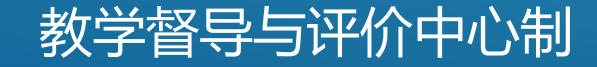

查看更多+

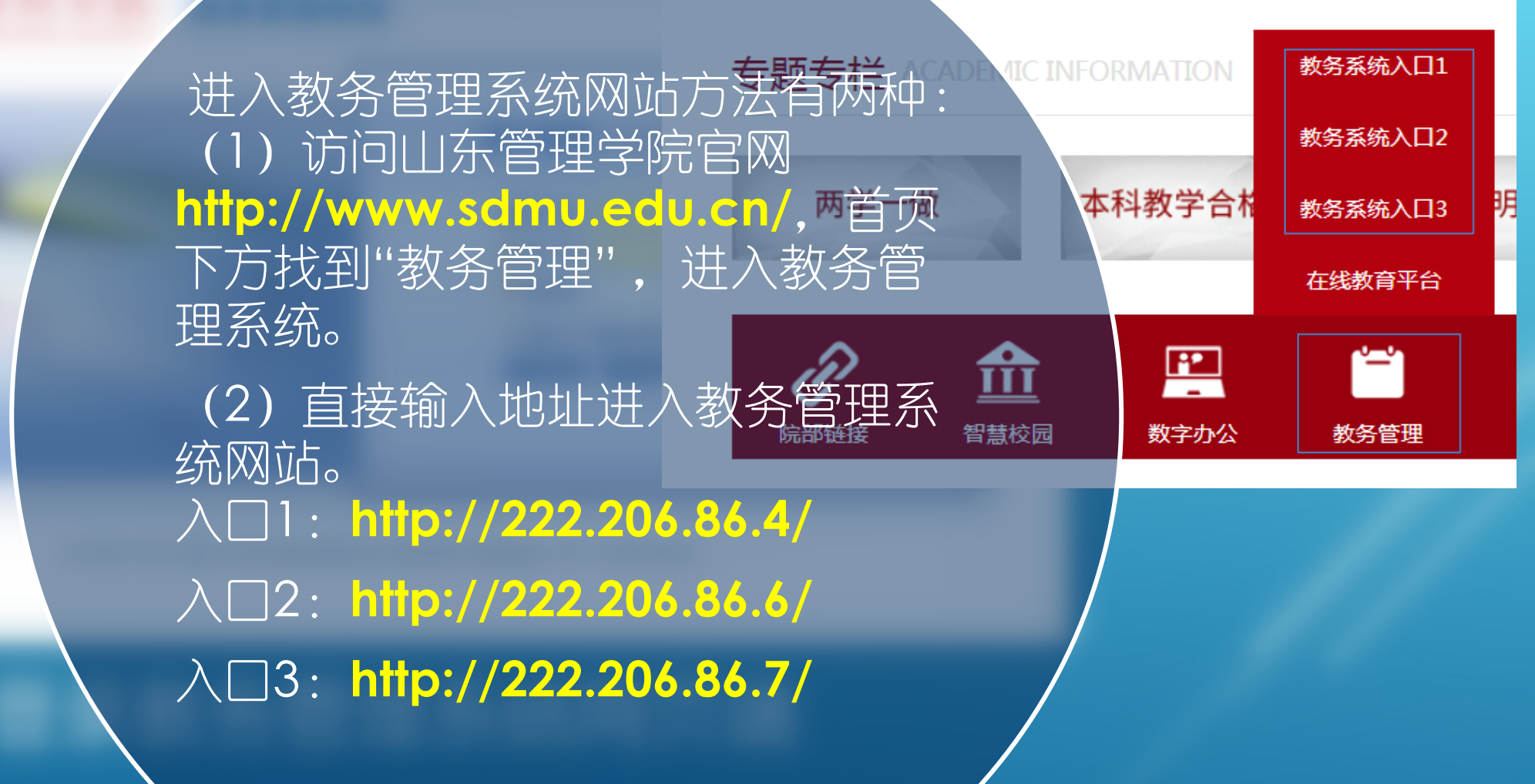

|                          | 用户登录 / LOGIN                                                                                                    |
|--------------------------|----------------------------------------------------------------------------------------------------|
|                          | <ul> <li>▲ 用户名:</li> <li>※ 密 码:</li> <li>✓ 验证码:</li> <li>● 部门 ● 教师 ● 学生 ● 访客</li> <li>登录</li> <li>重置</li> </ul> |
|                          |                                                                                                    |
| © 1999-2012 💎 正方软件股份有限公司 | 司 版权所有 联系电话: 0571-89902828                                                                                      |

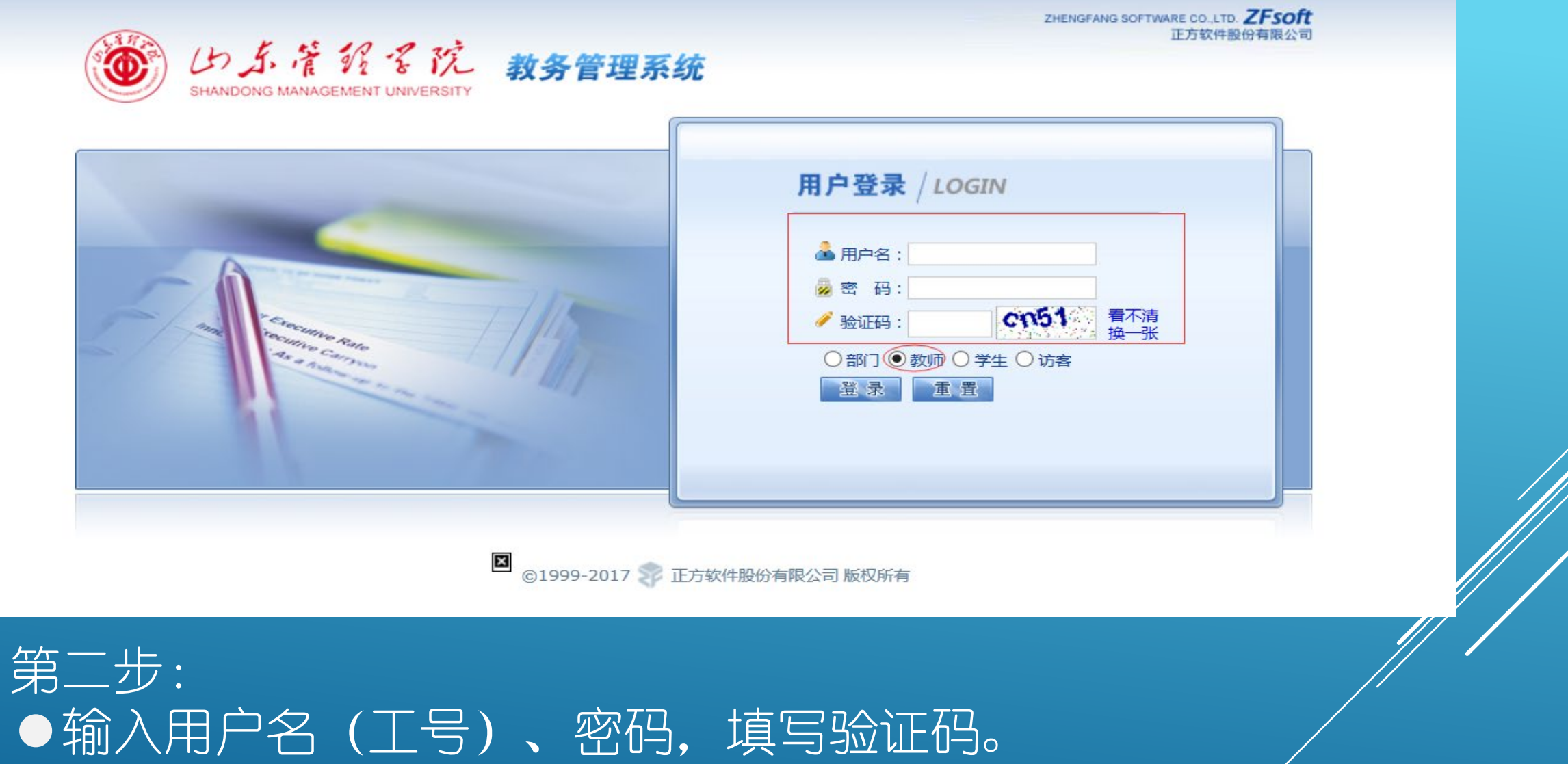

●输入用户名(工号)、密码,填写验证码。 ●选择"教师"角色,然后点击 "登录"。

| じ ふ 着 ジ そ 院 教务管理系统 shandong Management UNIVERSITY                                                      |  |
|----------------------------------------------------------------------------------------------------|--|
| 返回首页 成绩录入 ▼ 信息查询 ▼ 毕业论文 ▼ 信息维护 ▼ 教学质量评价 ▼ 公用信息 ▼                                                       |  |
| ▲ 当前位置 通知公告           教师评教查询         教师评教查询                                                            |  |
| 相关新闻                                                                                                   |  |
| 公告标题<br>关于开展2020-2021学年秋季学期通识教育选修调 ジンダネネィスタン 教务管理系统<br>SHANDONG MANAGEMENT UNIVERSITY                  |  |
| 关于做好2019-2020学年春季学期重修工作的通知                                                                             |  |
| ☆ 当前位置 教学评教学班                                                                                          |  |
| 尊敬的一些师:                                                                                                |  |
| 为帮助学校了解学生学习状况,及时发现并解决学生中普遍存在的学习问题,不断提高教学质量,请您根据您任课班级的情况及教学体会,如实地对学生下列情况进行评价,以便学校掌握情况,改进教学管理,促进学风建设。谢谢。 |  |
|                                                                                                    |  |
| 第二步:                                                                                                   |  |
| ●点击"教学质量评价"                                                                                            |  |
| ●选择"教学评教学班"                                                                                            |  |
| ●出现本学期需要评学的课程名称。                                                                                       |  |
| ●点击每门任课课程名称,进入该教师所担任课程教学班,"教评学"。                                                                       |  |
|                                                                                                    |  |

| 评价课程名称 | 西方经济学   (2019-2020-2)-Z050542202002-14438120190531-1   19人力 🗸 |                                       |      |  |
|--------|---------------------------------------------------------------|---------------------------------------|------|--|
| 一评价指标  |                                                               |                                       |      |  |
| 一级指标   | 评价号                                                           | 评价内容                                  | 评价指标 |  |
| 学习态度   | 1                                                             | 学生出勤率高,及时到堂(实验室)上课,并按时下课              | ~    |  |
| 学习态度   | 2                                                             | 学生能尊敬师长,虚心好学,认真听课                     | ~    |  |
| 学习态度   | 3                                                             | 遵守教学管理制度,课堂秩序好,仪表端庄                   | ~    |  |
| 学习过程   | 4                                                             | 自学能力较好,能做到课前预习,课后复习,并主动阅读教师自定的参考文献资料  | ~    |  |
| 学习过程   | 5                                                             | 跟随教师思路,理解授课内容并能认真做好笔记(认真完成实验操作)       | ~    |  |
| 学习过程   | 6                                                             | 课堂学习气氛活跃,学生思维活跃,踊跃发言                  | ~    |  |
| 学习过程   | 7                                                             | 学生基础扎实,知识面广,接受新知识速度快,学习效率高            | ~    |  |
| 学习效果   | 8                                                             | 学生对该门课感兴趣,学习积极性高,认真完成作业               | ~    |  |
| 学习效果   | 9                                                             | 较好地掌握本门课程基本知识、基本理论和基本技能               | ~    |  |
| 学习效果   | 10                                                            | 学生能运用本课程知识提出、分析、解决实际问题,并具有一定创新意识和创新能力 | ✓    |  |

## 第四步: ●教师评学指标体系包含10个指标,评价指标之间不能选同样的选项 否则无法提交。 ●每门课程最后都可以选填关于本课程学习情况的分析,对今后教学工作和学生管理工作的意见和建议(100字以内)。

## 第五步:

● 在教学评价时需要每评价一门教学班保存一次,最后全 评完了才能提交数据。一次必须全部评完,否则评价数据 无效。

●评价结束后,点击右下角"提交"按钮,系统提示
"完成评价"。
●网上评学结束。